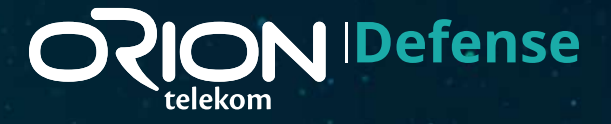

# KORISNIČKO UPUTSTVO

## Sadržaj

| Uputstvo za korišćenje usluge Orion Defense                | 3  |
|------------------------------------------------------------|----|
| Pristup Web korisničkom poratlu                            | 3  |
| 1. Globalne kontrole                                       | 4  |
| 2. Podešavanja alternativne email adrese i promena lozinke | 5  |
| 2.1. Promena lozinke iz portala                            | 5  |
| 2.2. Upravljanje alternativnim email-om                    | 6  |
| 2.3. U slučaju zaboravljene lozinke                        | 6  |
| 3. Kontrolna tabla (Dashboard)                             | 8  |
| 4. Uređaji (Devices)                                       | 9  |
| 4.1. Novi uređaji                                          | 9  |
| 4.2. Kontrolisani uređaji                                  | 10 |
| 4.2.1. Lista "Kontrolisani uređaji" (Managed Devices)      | 10 |
| 4.2.2. Informacije o uređaju (Device Details)              | 11 |
| 4.2.3. Endpoint Security                                   | 12 |
| 4.2.4. PRAVILA                                             | 13 |
| 4.2.4.1. Pauziranje uređaja (Pause Device)                 | 13 |
| 4.2.4.2. Dodatno vreme (Extra Time)                        | 13 |
| 4.2.4.3. Filteri za uzrast (Age Profile)                   | 14 |
| 4.2.4.4. Grupe i pravila                                   | 14 |
| 5. Pravila (Rules)                                         | 15 |
| 5.1. Dodavanje novog i izmena postojećeg pravila           | 15 |
| 6. Grupe                                                   | 16 |
| 6.1. Dodavanje nove grupe                                  | 16 |
| 6.2.Pregled i izmene grupe                                 | 17 |
| 7. Filteri                                                 | 18 |
| 8.Ruteri (Routers)                                         | 18 |

# Oputstvo za korišćenje usluge Orion Defense

Svrha Orion Defense je da štiti krajnjeg korisnika i njegovu mrežu od zlonamernog internet sadržaja i nebezbednih internet sajtova do kojih se može doći tokom korišćenja interneta. Korisnik ima mogućnost da prilagodi zaštitu i to pojedinačnih uređaja ili grupa uređaja, personalizacijom podešavanja kao što su filteri za uzrast, blokiranje ili dopuštanje specifičnih domena, kontrola reklama, itd.

## 💿 Pristup Web korisničkom poratlu

Prilikom aktivacije usluge korisnik Orion telekoma na svoju verifikovanu mail adresu dobija welcome mail sa kredencijalima i linkom za reset inicijalnog passworda. Za pristup **portalu** se može koristiti:

- 1. @orion.rs email adresa koja se automatski dodeljuje svakom Orion telekom korisniku prilikom kreiranja naloga. (Informacija o dodeljenoj mail adresi korisnku se navodi u korisničkom Ugovoru u članu 3.)
- 2. Verifikovana alternativna email adresa koja je povezana sa Orion telekom korisničkim nalogom.

| <b>ORION</b> Defense | Direct sword in fact mick.   Exercit molicion   Lozinia |  |
|----------------------|---------------------------------------------------------|--|

U gornjem desnom uglu je moguće odabrati jezik portala.

## 回 🛛 1. Globalne kontrole

Globalne kontrole su podešavanja ključnih funkcionalnosti usluge koja se mogu uključiti ili isključiti i važe za sve uređaje na mreži.

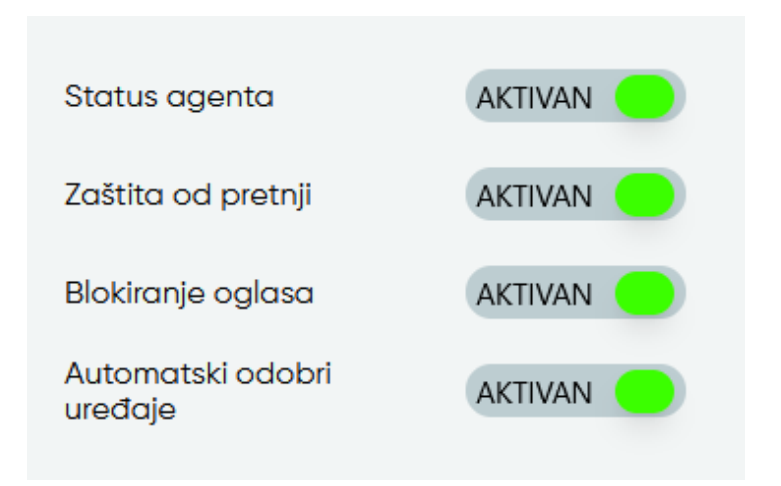

Status agenta – označava da li je servis trenutno aktivan na korisničkom nalogu.

Orion Defense zaštita – kada je ova opcija uključena, Orion Defense će vršiti blokiranje pristupa malicioznim veb sajtovima na svim uređajima koji su prijavljeni na mrežu.

Blokiranje reklama – kada je ova opcija uključena, Orion Defense će vršiti blokiranje reklama. Orion Defense će blokirati većinu reklama, ali efikasnost nije 100%.

Automatski odobri uređaje – kada je ova opcija uključena, uređaji će automatski dobiti pristup internetu kada se povežu na mrežu. Kada ova opcija nije uključena, uređaji koji se povežu na mrežu neće imati pristup interetu dok se ne odobre iz sekcije "Uređaji" taba.

## 😰 🛛 2. Podešavanja alternativne email adrese i promena lozinke

Stranicama za promenu lozinke ili alternativne email adrese se pristupa izborom opcije iz padajućeg menija pored naziva korisničkog naloga u gornjem desnom uglu.

| 91 |                                 |
|----|---------------------------------|
|    | Promeni lozinku                 |
|    | <u>Upravljanje alernativnim</u> |
|    | email.om                        |

2.1. Promena lozinke iz portala se vrši klikom na dugme "Promeni lozinku". Kada se lozinka menja iz portala, dovoljno je uneti staru lozinku, novu lozinku i potvrditi novu lozinku.

| Ø            |
|--------------|
|              |
| mene lozinke |
|              |
| છ            |
|              |
| Ø            |
|              |

2.2. Klikom na opciju "Upravljanje alternativnim email-om" se prelazi se na stranicu na kojoj se postavlja nova alternativna email adresa.

| Upravljanje alernativnim email-                                                 | om |
|---------------------------------------------------------------------------------|----|
| Trenutna email adresa na tvom nalogu                                            |    |
| primer@onionus                                                                  |    |
| Ovo je email adresa koju mažeš da koristiš za logvanje i za resetovanje lozinke |    |
| Promeni email adresu                                                            |    |
| Nova email adresa                                                               |    |
| Potvrdi email adresu                                                            |    |
| Potvidite email adresu                                                          |    |
| Otkaži Sačuvaj                                                                  |    |

2.3. U slučaju zaboravljene lozinke potrebno je izabrati adekvatan link na stranici za prijavljivanje . Na sledećoj stranici je potrebno uneti @orion.rs ili alternativnu email adresu na koju će biti poslat email sa adrese **no-reply@orionrelekom.rs** sa linkom za promenu lozinke.

| ORION Defense | <image/>                                                                                                    |
|---------------|----------------------------------------------------------------------------------------------------|
| ORION Defense | Control of the control of the contro |

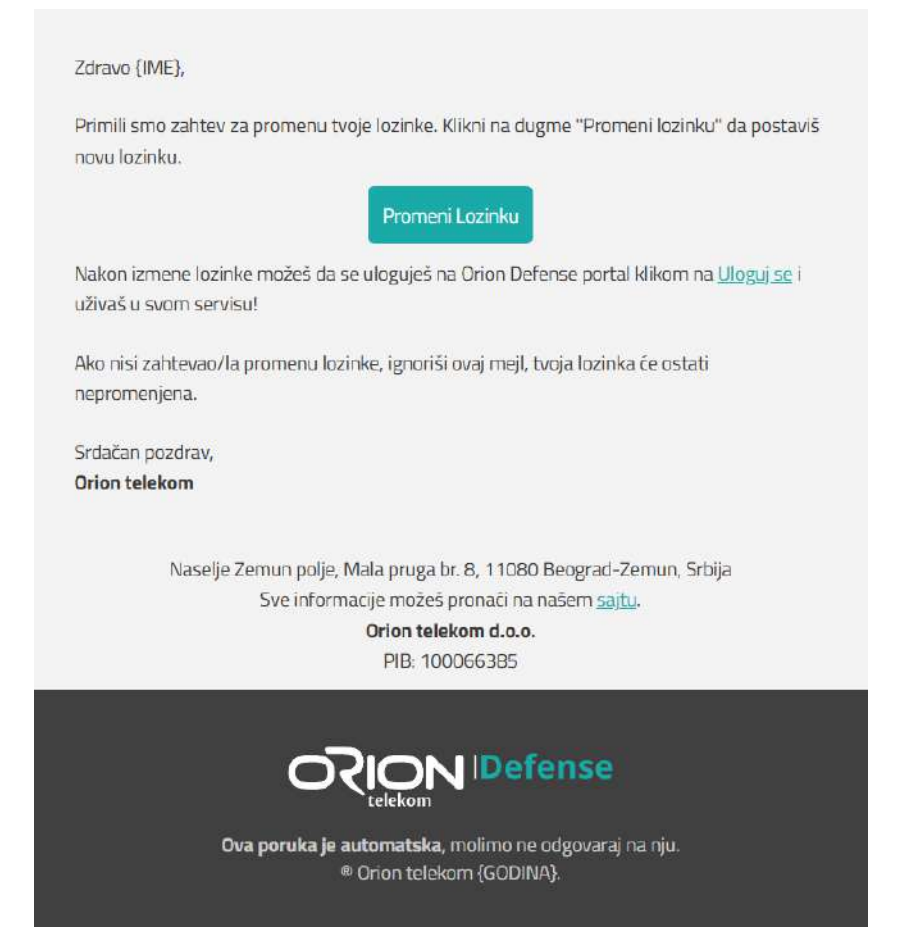

Link vodi do stranice na kojoj je potrebno uneti novu lozinku i potvrditi je.

| enter your new password. |   |
|--------------------------|---|
| New password             |   |
|                          | 8 |
| Confirm New Password     |   |
|                          | Ø |
| Submit                   |   |

# 3. Kontrolna tabla (Dashboard)

Na tabu "Kontrolna tabla" je pregled svih relevantnih infromacija o korišćenju usluge.

| @ Uredaji              | Uredaji                   | 4 uedaja povezano | Bloki                        | irani napadi                                   |
|------------------------|---------------------------|-------------------|------------------------------|------------------------------------------------|
| (b) Pravila            | DESKTOP-BMO2LFC           | ß                 | 0<br>Overnedatje 0           | 0 0.<br>Nag mesecia Bez vremenskog ograničenja |
| ill Grupe<br>≣ Filteri | Galaxy-523                | C                 | Danas                        |                                                |
| Pomoč/FAQ              | Radmi-10C                 | ß                 | Pauzirano                    | uredaja je pourrom                             |
| E+ Odjavljivanje       | Redimi-Note-12-Pro-SG     | ß                 | Trentno nema pauziranih uređ | aja                                            |
| ) RETUMN               | Provila                   |                   | Dodatno vreme                | uradaja sa dadejenin dadatnim venerom          |
| so AKTINAN             | Nema postavljenih pravila |                   | Nije dodeljeno dodatno vreme | e nijednom uređaju                             |

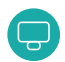

## 📮 4. Uređaji (Devices)

Na ovoj stranici je moguće upravljati uređajima na kućnoj mreži. U zavisnosti od toga da li je opcija "Automatski odobri uređaje" sa leve strane ekrana aktivna uređaj će se naći u jednoj od dve liste: "Kontrolisani uređaji" ili "Novi uređaji".

- Kada je opcija "Automatski odobri uređaje" uključena, povezani uređaj će se automatski naći na listi "Kontrolisani uređaji".
- Kada je opcija "Automatski odobri uređaje" isključena, uređaj će se naći na listi "Novi uređaji". Uredjaj nakon prvog povezivanja ostaje u listi Novi uredjaji dok se ne odobri.

#### 4.1. Novi uređaji

Na stranici odabrati tab "New Devices" ("Novi uređaji"), a zatim opciju Approve (Odobri). U sledećem prozoru izabrati Device Type (vrstu uređaja) i potvrditi izbor.

| ovi uređaj                      | i                                     |                                        |                                                       |                         |       |
|---------------------------------|---------------------------------------|----------------------------------------|-------------------------------------------------------|-------------------------|-------|
| io vas da 'Odobrite' 🛿 'Odbijet | e' nove uređaje koji su se povezali n | a vašu mrežu. Nakon odobrenja, vratite | se na tab 'Upravljani uređaji' da biste primenili gri | upe, pravila i filtere. |       |
| Naziv uređaja                   | MAC Advance                           | Distan Interacta                       | Deveran                                               |                         |       |
| LGwebOSTV                       | 4cibcie9:9a:88:a4                     | Blokiron                               | 2025-04-02113;24:09:000Z                              | Gebbri                  | Odbij |
| Unknown device                  | ck/wac25thrd2                         | Flokiron                               | 2025-04-02113-24:10:0007                              | Cicipii                 | Odbii |

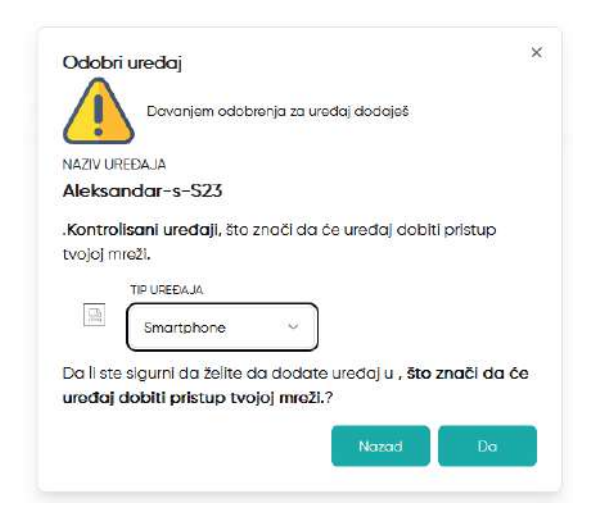

## 4.2. Kontrolisani uređaji

| ređaji<br>berite uređaj koko biste ga izmenili ili pregledali. Uzmite u obzir da se novi uređaji m<br><mark>obcor venitiji</mark> Novi uređaji ° |                 | ida neče lje pronođeno pojaviti u ov | oj listi dok se ne oc | lobre iz taba 'Nov | uređajī.    |         |
|----------------------------------------------------------------------------------------------------|-----------------|--------------------------------------|-----------------------|--------------------|-------------|---------|
| Naziv uređaja                                                                                                    | IP Adreso       | Pristup internetu                    | Grupe                 | Pravila            | Filteri     |         |
| DESKTOP-BMG2LFC                                                                                                    | 192.168.100.66  | Povezan                              | 0                     | 0                  | Bez filtera | Cibriši |
| Galaxy-S23                                                                                                    | 192,168.100,108 | Povezan                              | ٥                     | 0                  | Bez fitera  | Obriši  |
| LGwebOSTV                                                                                                    | 192.168.100.124 | Povezan                              | ٥                     | 0                  | Bez filtera | Obriši  |
| Redmi-10C                                                                                                    | 192.168,100,115 | Povezan                              | o                     | 0                  | Bez filtera | Obriš   |
| Redmi-Note-12-Pro-5G                                                                                                    | Nije pranađeno  | Nije povezon                         | o                     | 0                  | Bez filtera | Obriši  |

#### 4.2.1. Lista "Kontrolisani uređaji" (Managed Devices) ima sledeće kolone:

- 1. Naziv uređaja inicijalno je upisano ime koje Orion Defense dodeli uređaju, korisnik može promeniti ime uređaja.
- 2. IP Adresa IP adresa uređaja. Ako uređaj trenutno nije povezan na mrežu, vrednost ove kolone će biti "Nije pronađeno".
- 3. Pristup internetu ova kolona govori da li je uređaj trenutno povezan na mrežu.
- 4. Grupe ova kolona govori da li je uređaj deo neke od kreiranih grupa uređaja.
- 5. Pravila ova kolona govori koliko pravila je primenjeno nad uređajem
- 6. Filteri ova kolona govori da li je za uređaj primenjen filter za uzrast i ako jeste, koji.

U krajnjem desnom delu se nalazi dugme za brisanje uređaja. Kada se uređaj obriše, brišu se i njegova podešavanja.

Klikom na bilo koji deo polja uređaja (osim dugmeta,,*Obriši*") dobija se stranica za podešavanje pojedinačnog uređaja.

Na ovoj stranici je moguće pregledati informacije o uređaju, njegova pravila i grupe, filter za uzrast i druga podešavanja.

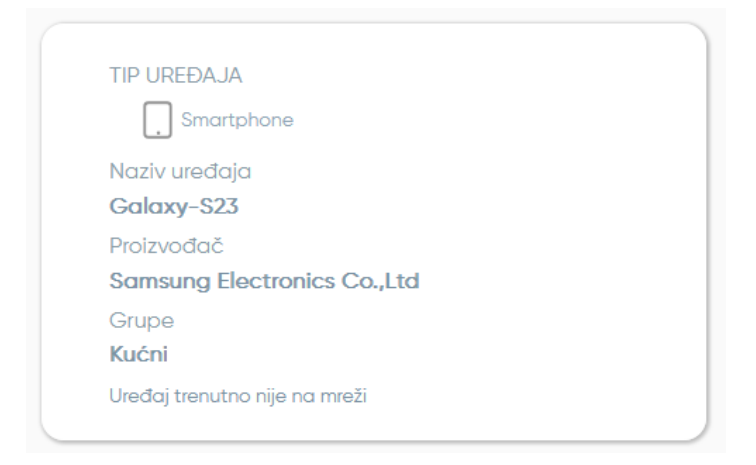

Orion Defense servis automatski prepoznaje uređaj na osnovu šablona iz njegovog saobraćaja. Zbog toga se može desiti da informacije o njemu ne budu dostupne odmah pri povezivanju. U tom slučaju će umesto ovih podataka pisati "*Nepoznato"*. Uređaju je moguće promeniti naziv klikom na trenutni naziv i unošenjem novog. Na isti način je moguće promeniti i tip uređaja.

### 4.2.3. Endpoint Security\*

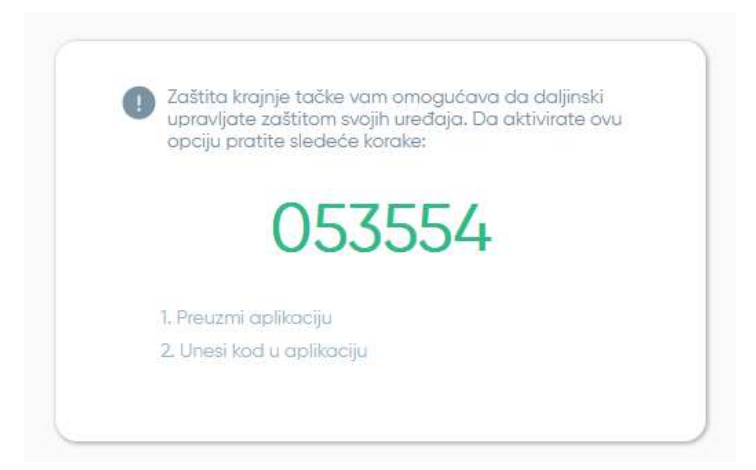

Endpoint Security sekcija služi za povezivanje mobilne aplikacije sa korisničkim profilom. OTP kod sa slike se unosi u aplikaciju na telefonu pri prvom prijavljivanju.

\*mobilna aplikacija je dostupna za Android i iOS mobilne uređaje.

#### Preuzmi aplikaciju:

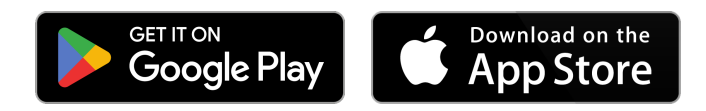

#### 4.2.4. PRAVILA

#### 4.2.4.1. Pauziranje uređaja (Pause Device)

| la padajuóna monito   |                                                                              |
|-----------------------|------------------------------------------------------------------------------|
| bi se odmah onemo     | a izaberi vrednost i klikni Primeni da<br>aućio pristup internetu sa uređaja |
| za izabrani vremens   | ki period.                                                                   |
| Klikni na Otkaži da p | orekineš Pauzu na ovom uređaju.                                              |
|                       | Nije podešeno                                                                |
|                       |                                                                              |
|                       |                                                                              |

Određivanjem pauze za uređaj se tom uređaju ukida pristup internetu na određeni vremenski period. Klikom na polje čija je podrazumevana vrednost "*Nije podešeno*" dobija se padajući meni gde se može odabrati period od 15min, 30min, 1h ili 2h. Nakon određivanja pauze, potrebno je sačekati 1-2 minuta da bi se ovo podešavanje primenilo.

#### 4.2.4.2. Dodatno vreme (Extra Time)

| Izaberi vredn  | ost iz padajućeg menija i klikni na Pri                    | meni |
|----------------|------------------------------------------------------------|------|
| da odmah da    | ouvolis 'blokiranom' uređaju da pristuj<br>Izabrani poriod | рі   |
| Klikni na Otko | uži da ukloniš Dodatno vreme koje je                       |      |
| dodeljeno ov   | om uređaju.                                                |      |
|                |                                                            | _    |
|                | Nije podešeno                                              | )    |
|                |                                                            |      |
|                |                                                            |      |

Određivanjem dodatnog vremena, omogućava se pristup internetu čak i ako je nekim drugim pravilom ukinut. Klikom na polje čija je podrazumevana vrednost "*Nije podešeno"* dobija se padajući meni gde se može odabrati period od 15min, 30min, 1h ili 2h. Kada se odredi dodatno vreme, potrebno je sačekati neko vreme (1, 2 minuta) kako bi se ovo podešavanje sprovodilo.

#### 4.2.4.3. Filteri za uzrast (Age Profile)

| Filteri za uzrast                            |                  |  |
|----------------------------------------------|------------------|--|
| Odaberite filter za uzrast iz padajuće liste | Bez filtera      |  |
|                                              | Bez filtera      |  |
|                                              | Middi od 12      |  |
|                                              | Midei tinaidžari |  |

Filteri za uzrast blokiraju pristup određenim kategorijama veb sajtova za različite uzraste. Tabela sa uzrastima i kategorijama koje se blokiraju će biti poslata uz ovaj dokument. Klikom na polje čija je podrazumevana vrednost *"Bez filtera"* dobija se padajući meni sa tri opcije: *"Mlađi od 12", "Mlađi tinejdžeri", "Stariji adolescenti"*. Kada se odredi filter za uzrast, potrebno je sačekati neko vreme (najviše 10 minuta) kako bi počela pimena filtera, do tada će neke keširane stranice možda i dalje biti dostupne.

#### 4.2.4.4. Grupe i pravila

Na dnu stranice se nalaze podešavanja za dodavanje i uklanjanje uređaja iz grupa, kao i primenjivanje i ukidanje pravila za uređaj. Podešavanja grupa i pravila će detaljnije biti objašnjena kasnije.

| Frupe                        |             | Pravila                          |           |
|------------------------------|-------------|----------------------------------|-----------|
| Test2<br>O uređaja O Pravila | - NEAKTIVAN | All Day Rule<br><b>0</b> uređaja | NEAKTIYAN |
| tttt<br>O uređaja O Pravila  |             | rulo<br>O uređaja                |           |

Pritiskom na dugme pored naziva grupe ili pravila uključuje ili isključuje podešavanje.

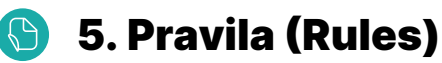

Pravila služe da se uređaju ukine pristup internetu u određenim vremenskim intervalima u toku dana i nedelje.

| Novo Pravilo | pinnenili na Grapi |         |                    |        |  |
|--------------|--------------------|---------|--------------------|--------|--|
| Naziv        | Dani               | Vreme   |                    |        |  |
| Ali Day Rule | MTWTFSS            | Ceo dan | . Više Informacija | Obriŝi |  |
| rule         | MIWIFSS            | Ceo dah | Vile informacija   | Obridi |  |

Na stranici je moguće videti spisak pravila koja postoje, dodati novo pravilo, izmeniti ili obrisati postojeće.

#### 5.1. Dodavanje novog i izmena postojećeg pravila

Pritiskom na dugme "*Pravila*" se dobija prozor sa podešavanjima novog pravila.

|                                        |                                              | a go primerili n       | u grupi          |
|----------------------------------------|----------------------------------------------|------------------------|------------------|
| Oodaj pravilo                          |                                              |                        |                  |
| ostavite dane i v<br>ojima je primerje | reme kada će pravilo t<br>200                | doksati pristup inte   | metu uređajimo n |
| Unesi naziv                            | provila                                      |                        |                  |
| Dani                                   |                                              |                        |                  |
| Odaberite dar                          | se kojimo će pristup intr                    | emetu biti blokiram    |                  |
| 5vi                                    | Rad                                          | nidani                 | Vikend           |
| PON                                    | UTO SRE (                                    | ET PET                 | SUB NED          |
|                                        |                                              |                        |                  |
|                                        |                                              |                        |                  |
| Octoberte vi                           | ida de pidvilo bit<br>rementir nentra trikom | rolea de oristua In    | ternetu biti     |
| blokiron.                              |                                              | Contra de la contra de |                  |
| Ceo dan                                | D)                                           |                        |                  |
|                                        | Potetak                                      | fraj                   | 0                |
|                                        | (2)                                          |                        |                  |
|                                        | 10.00 014                                    | 10.00.00               |                  |
|                                        | 12:00 PM                                     | 12:30 PM               | i)               |
|                                        | 12:00 PM 2<br>12:30 PM 2                     | 12:30 PM<br>01:00 PM   | J                |

Novom pravilu se može dodeliti ime, dani kada će se ono primenjivati (svi dani, radni dani, vikend ili pojedinačni dani), vreme u toku dana kada se primenjuje i vremenska zona. Postojeća pravila se mogu izmeniti klikom na dugme "*Detalji*", čime se dobija isti prozor kao i za dodavanje novog pravila.

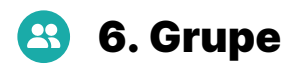

Orion Defense omogućava grupisanje uređaja nad kojima želimo da primenimo ista pravila. Uređaj može pripadati više grupa. Na stranici *"Grupe"* se mogu dodati nove grupe i pregledati, izmeniti ili obrisati postojeće.

| rupe                                     |         |         |             |                  |        |
|------------------------------------------|---------|---------|-------------|------------------|--------|
| i grupu da vidiš detalje, ili odoberi ur |         |         |             |                  |        |
| Nova Grupa                               |         |         |             |                  |        |
|                                          |         |         |             |                  |        |
| Naziv grupe                              | uređaja | Pravila | Filtera     |                  |        |
| Test2                                    | o       | rule    | Bez filtera | Više informacija | Obrisi |
|                                          |         |         |             |                  |        |

#### 6.1. Dodavanje nove grupe

Klikom na dugme "*Nova grupa*", dobija se prozor sa podešavanjima za novu grupu.

| aziv grupe: Naziv grupe                                                                 | Lista pronađenih uređaja<br>Iotente vedoje so late do h dodore u Glupu |  |
|-----------------------------------------------------------------------------------------|------------------------------------------------------------------------|--|
| Uređajil u grupi                                                                        | E assau-Merrie                                                         |  |
|                                                                                         | Colory-52                                                              |  |
| Primenjena pravila                                                                      | Eentrozza                                                              |  |
| Filteri za uzrast                                                                       | ( Bears-300                                                            |  |
| Odoberite filter za uzrast iz podajuće liste                                            | Rodens Martin 12-150-5G                                                |  |
| (Bez filtera                                                                            | Introduum designe                                                      |  |
| Zaštita od sajber pretnji<br>Odabi opaje Ne nje prepovšen jer će vedaj ostati nezaličen |                                                                        |  |
| 1                                                                                       | Pravila                                                                |  |

Grupi se mora dodeliti jedinstveno ime. Sa desne strane ekrana se nalazi lista povezanih uređaja. Uređaj se dodaje u grupu pritiskom na "+" pored naziva uređaja. Nad svim ovako dodatim uređajima će se primenjivati pravila koja se dodele grupi. Pravila se dodaju pritiskom na "+" pored naziva pravila. Osim toga, moguće je i odrediti filter za uzrast za celu grupu i uključiti/isključiti osnovnu zaštitu od pretnji.

## 6.2. Pregled i izmene grupe

Klikom na dugme "*Detalji*" se dobijaju informacije o postojećim grupama. Odale se klikom na dugme "*Uredi*" pojavljuje prozor za izmene grupe.

| aziv grupe: Naziv grupe                                                                  | Lista pronađenih uređaja<br>Izeberte useđaje io ize da ili odozite u Grupu |  |
|------------------------------------------------------------------------------------------|----------------------------------------------------------------------------|--|
| Urođajil u grupi                                                                         | 📵 Desictor-record c                                                        |  |
|                                                                                          | Galaxy 521                                                                 |  |
| Primenjena pravila                                                                       | Bweed OnTV                                                                 |  |
| Filteri zo uzrost                                                                        | e Hedra-100                                                                |  |
| Odaberite filter za uzrast iz poslajuće late                                             | 🕐 Badm-Bota 12-Hz-5G                                                       |  |
| (Bez filtero                                                                             |                                                                            |  |
| Zaštita od sajber pretnji<br>Odobi oprija Ne rija prepovjen iz se usdaj setali nezaličen |                                                                            |  |
| (Da                                                                                      | Pravila                                                                    |  |

Uklanjanje uređaja i pravila iz grupe se vrši klikom na "x" pored naziva pravila ili grupe. Ostala podešavanja su ista kao kod kreiranja novih grupa.

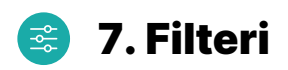

Filteri omogućavaju dodavanje specifičnih domena koje želimo da blokiramo ili dopustimo. Filteri važe za sve uređaje na mreži, bez obzira na ostala podešavanja.

| C Kontroine                 | 11000                                                                                                    |                                                          |                                     |   |                                                             |                                       |   |
|-----------------------------|----------------------------------------------------------------------------------------------------|----------------------------------------------------------|-------------------------------------|---|-------------------------------------------------------------|---------------------------------------|---|
| 다 Ured<br>은 Prov<br># Oruc  | tay<br>Ka                                                                                                    | Blokkren domerk<br>Bokren damer ostal nedartum zi en los | (reni em atras.<br>ante se organet. | 0 | Odobieni domeni<br>Odobes ismeri te biti sedatupn at evilar | Continue admitte<br>and no organistic | 0 |
| F Fox<br>++ Buts<br>9 Pomoc | ari<br>/FAQ                                                                                                    |                                                          |                                     |   |                                                             |                                       |   |
| I- Odjevlji                 | vorije                                                                                                    |                                                          |                                     |   |                                                             |                                       |   |
| agenta<br>Sco. 248720       |                                                                                                    |                                                          |                                     |   |                                                             |                                       |   |
| cking Corecole              | CLANTING                                                                                                    |                                                          |                                     |   |                                                             |                                       |   |
| natski odobili              | Contraction of the local division of the local division of the loc |                                                          |                                     |   |                                                             |                                       |   |

Domeni se unose u polja koja su označena na slici i pritiskom na "+" se dodaju na odgovarajuću listu.

## 💿 8. Ruteri (Routers)

Na stranici "*Ruteri"* se nalaze informacije o korisničkom uređaju.

| Informacije o ruteru       |                  |                                           |                                         |
|----------------------------|------------------|-------------------------------------------|-----------------------------------------|
| Operater                   | OrionDefence     | Konenik                                   | gpon.teh.2@orion.rs                     |
| Model                      | NA               | Verzijo agento                            | 2.4.4-hn8%5x6_buildt9                   |
| Serijski broj              | 45434F4DADD63F9B | Poslednji put viđen                       | 04-02-2025 11:41:18                     |
| MAC Adreso                 |                  | Posledný reboot                           | 27-12-2024 15:18:35                     |
| ldentifikator naloga<br>30 |                  | Datum registracija<br>23-10-2024 Ts.44:23 | Date Venfikacije<br>23-10-2024 15/44/23 |
| Uređaji                    |                  | Umanjene pretnje                          |                                         |
| Smortphone                 | ę                | Blokitana 'Malware' stranica              |                                         |
|                            |                  | የλ Blokiran server za udaljeni pristup    | 14                                      |
|                            |                  | C Blaking PHSHING starting                | x                                       |
| A Descention               |                  | C. Contraction of the state of the        |                                         |